## Approving a Document

## Web Version

Similar to the process above, when accessing Q-Pulse from the webclient you will see the action has been assigned to you. This will appear under the "Workload" tab which can be selected on the left. From the available list of actions, select the "Awaiting Approval" action to show the documents awaiting approval.

|                         |     | lloau          |                                    | Ð                               |  |
|-------------------------|-----|----------------|------------------------------------|---------------------------------|--|
| Dashboards              |     |                |                                    |                                 |  |
| Workload                | Loo | k ahead to     |                                    |                                 |  |
| My Searches             | N   | ext Week       | <b>*</b>                           |                                 |  |
| Documents               |     | Module † 🍸     | Title Y                            | Actions 1 Y                     |  |
| Documents               | •   | Audit and Moni | Audits to Close                    | To Close (9)                    |  |
| Change Requests         | •   | Audit and Moni | Audits To Perform                  | To Perform (34)                 |  |
| Occurrences             | •   | CA/PA          | Non-Conformances                   | Overdue (13)                    |  |
| Incidents               | •   | CA/PA          | Stages                             | Stages Overdue (8)              |  |
| ion 7.1.7.0             | •   | Documents      | Documents with new Change Requests | Change Requests - To Action (2) |  |
| vright 2023 Ideagen PLC |     | Documents      | Draft Documents to Activate        | Draft Documents To Activate (3) |  |
|                         |     | Documents      | Awaiting Approval                  | Draft Documents To Approve (1)  |  |
|                         |     | Documents      | Distribution Acknowledgements      | To Acknowledge (1)              |  |
|                         | •   | Documents      | Document review                    | To Review (14)                  |  |
|                         |     |                | Page 1 of 1 (9 items)              | Page size: 20 🔻                 |  |

This will open a list of documents which require your approval, each can be opened by clicking on it.

| × Workload                 |   |                  |                                    |                                 | S |
|----------------------------|---|------------------|------------------------------------|---------------------------------|---|
| Documents                  | • | Audit and Moni   | Audits to Close                    | To Close (9)                    |   |
| Change Requests            | • | Audit and Moni   | Audits To Perform                  | To Perform (34)                 |   |
| Occurrences                | • | CA/PA            | Non-Conformances                   | Overdue (13)                    |   |
| Incidents                  | • | CA/PA            | Stages                             | Stages Overdue (8)              |   |
| /ersion 7.1.7.0            | • | Documents        | Documents with new Change Requests | Change Requests - To Action (2) |   |
| Copyright 2023 Ideagen PLC | Þ | Documents        | Draft Documents to Activate        | Draft Documents To Activate (3) |   |
|                            | - | Documents        | Awaiting Approval                  | Draft Documents To Approve (1)  |   |
|                            |   | Number 1<br>01.1 | Title test                         | Y     Target Date     ↑     Y   |   |
|                            |   |                  | Page 1 of 1 (1 items)              | Page size: 20 🔫                 |   |
|                            | Þ | Documents        | Distribution Acknowledgements      | To Acknowledge (1)              |   |
|                            | Þ | Documents        | Document review                    | To Review (14)                  |   |
|                            |   |                  | Page 1 of 1 (9 items)              | Page size: 20 🔹                 |   |
|                            |   |                  |                                    |                                 |   |

When the document record is opened, click on the "Approvals" tab to access your approval. Beside your name on the left, you will see a tick. Click on this to open the approval window.

| Dashboards              | *** test                                |                                                                                        |                            | Ø III -          |            | > |
|-------------------------|-----------------------------------------|----------------------------------------------------------------------------------------|----------------------------|------------------|------------|---|
| Workload<br>My Searches | A Warni<br>informatio                   | <b>ng:</b> Where this icon appears, ref<br>on                                          | er to the tooltip for more |                  |            |   |
| Documents               | Summany                                 |                                                                                        |                            |                  | (*         |   |
| Documents               | Summary                                 |                                                                                        |                            |                  | Ū          |   |
| Change Requests         | Number                                  | Title                                                                                  | Status                     | Revision         |            |   |
| Occurrences             | 01.1                                    | test                                                                                   | Draft                      | 1                |            |   |
| Incidents               | Type<br>01 GTCU General                 | Implement By Date                                                                      | 2                          |                  |            |   |
|                         | Document V                              | iewei 🔺 Approval C                                                                     | hange Requests Review      | Revision History | Properties |   |
|                         | Document V                              | iewei 🛕 Approval C                                                                     | hange Requests Review      | Revision History | Properties |   |
|                         | Document V<br>Responses                 | ewe Approval C                                                                         | hange Requests Review      | Revision History | Properties |   |
|                         | Document V<br>Responses<br>Submitted:   | ewe Approval C                                                                         | hange Requests Review      | Revision History | Properties |   |
|                         | Document V<br>Responses<br>Submitted: 1 | iewei Approval C                                                                       | hange Requests Review      | Revision History | Properties |   |
|                         | Document V<br>Responses<br>Submitted:   | iewei Approval C<br>18/12/2023 15:24 by Admin, PG<br>Approver Y Res<br>2 Gribbon, Paul | hange Requests Review      | Revision History | Properties |   |

From here you can then Accept or Reject and add comments, select OK to confirm your decision.

| ×   <b>Q-Pulse</b> °<br>an ideagen product | Add Approval Response OK Cancel |
|--------------------------------------------|---------------------------------|
| Home *** tes<br>Dashboards<br>Workload     | Response *                      |
| My Searches Documents                      | Accept                          |
| Documents                                  | Reject                          |

This will update the document record and present you with the Save option on the main document record. Press the green arrow to confirm your decision.

| Q-Pulse®<br>an ideagen product           |                                                                 | Ny Account 🖓                        |
|------------------------------------------|-----------------------------------------------------------------|-------------------------------------|
| Home •••<br>Dashboards                   | Document<br>test                                                |                                     |
| Workload<br>My Searches                  | Summary                                                         | (1)                                 |
| Documents                                | Number     Title     Status     R       01.1     test     Draft | levision *<br>1                     |
| Documents<br>Change Requests             | Type * Implement By Date 01 GTCU General N 🔊 🔻                  |                                     |
| Occurrences                              |                                                                 |                                     |
| sion 7.1.7.0<br>pyright 2023 ideagen PLC | Responses                                                       | (*)                                 |
|                                          | All responded                                                   | 0 👗 õ                               |
|                                          | Approver Y Response Y Comment Y                                 | Date Y                              |
|                                          | Image: Accept       Image: Page 1 of 1 (1 items)                | 18/12/2023 15:28<br>Page size: 20 🔻 |

## **Desktop Version**

When you are named as an approver of a document you will receive an action in your workload listing, you can navigate to this from your workload by selecting "Awaiting Approval" under actions in the document listing, to do this click the blue number beside the flag.

| 🕑 LaunchPad <  | Admin, PG>       | <u> </u>  |
|----------------|------------------|-----------|
|                | <u>I</u> )       | • 🤱 • 创 • |
| (a) idead      | on               |           |
| viueay         | en               |           |
| Modules        | Workload         | Analysis  |
| Workload for A | Admin, PG        |           |
| > Administra   | tion (13)        |           |
| > Audit and M  | lonitoring (1)   |           |
| v Documents    | (2)              |           |
| Awaiting /     | Approval         | 1         |
| Document       | t review actions | 1         |
|                |                  |           |
|                |                  |           |
|                |                  |           |
|                |                  |           |
| Look shoud to  |                  |           |
| Next Week      |                  |           |
| HEAT WEEK      |                  |           |
|                |                  |           |
|                | C                | Q-Pulse   |
|                |                  |           |

This will open a window in the document module with all the documents you have to approve, click on each to open them in a new window.

| 📓 Custom Filter - Documents L                                                             | ist - Q-        | Pulse             |                          |          | _ 0 %            |
|-------------------------------------------------------------------------------------------|-----------------|-------------------|--------------------------|----------|------------------|
| File Edit View Actions                                                                    | Wind            | low Help          |                          |          |                  |
| 🛅 • 📇 🂵 📚                                                                                 |                 | Register: Draft   | <b>•</b>                 |          | •                |
| My Actions                                                                                | <               | Document Number 🔺 | Document Title           | Revision | Submission Date  |
| Draft Documents To Approv<br>Review Actions Outstanding<br>Search<br>Type<br>Any<br>Owner | ve (1)<br>g (1) | SOP 50.001        | <u>NHS Greater Glasq</u> | 4.1      | 18/05/2020 12:31 |
| Any<br>Keywords<br>Advanced $P$ Search (<br>Search<br>My Searches<br>My Folders           | ·<br>·          |                   |                          |          |                  |
| Record(s) Found: 1                                                                        |                 |                   |                          |          |                  |

It can also be seen that when you open the documents module, your actions are shown in the top left corner and can be used as a shortcut to find them also.

Alternative to this, you can search for the specific document in question from the front launch pad.

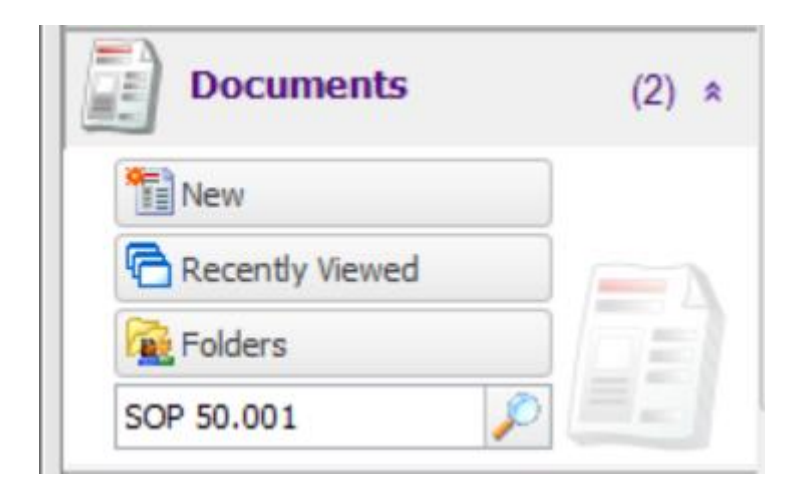

When you open the document record you have to approve, you will get a window with several tabs, there will be one for approval.

| 📓 sof    | 9 50.001 (4.1) - Documents Details - Q-Pulse                                 |   |   | 23  |
|----------|------------------------------------------------------------------------------|---|---|-----|
| File     | Edit View Actions Window Help                                                |   |   |     |
|          | · III 🔒 🍛 🗖 🔆 🕒 🌲 🕨 🚢 💷 📂 🥪 🌀 🎯                                              |   |   |     |
| 4        | Warning: Where this icon appears, refer to the tooltip for more information. |   |   |     |
|          | Type SOPs   Number SOP 50.001  Revision 4.1                                  |   |   |     |
|          | NHS Greater Glasgow & Clyde Policies         Status         Draft            |   |   | *   |
|          | Owner McDermott, Shona V ··· By Date Filename Filename                       |   |   |     |
|          | Author McDermott, Shona 👻 ···· Keywords 50.001                               |   |   |     |
|          | Change Details                                                               |   | * |     |
| 2        | Approval                                                                     | A |   | *   |
|          | Change Requests                                                              |   |   | ×   |
| <b>E</b> | Review History                                                               |   |   | *   |
| 6        | Revision History                                                             |   |   | ×   |
| ٧        | Properties                                                                   |   |   | ¥   |
|          |                                                                              |   |   |     |
|          |                                                                              |   |   |     |
|          |                                                                              |   |   |     |
|          |                                                                              |   |   |     |
|          |                                                                              |   |   | .:: |

Expand the approval tab to see the list of approvers.

| Approval              |        |                 |      | * 1      |
|-----------------------|--------|-----------------|------|----------|
| Submitted: 18/05/2020 | 0 12:3 | 31 by Admin, PG |      | <b>a</b> |
| Responses Comments    |        |                 |      |          |
| Approver              | •      | Response        | Date |          |
| 🚨 Admin, PG           |        |                 |      |          |
|                       |        |                 |      | 2        |
|                       |        |                 |      |          |
|                       |        |                 |      | <b>é</b> |
|                       |        |                 |      | 運行       |
|                       |        |                 |      |          |

Select your name in the list and you will see a blue stamp button on the right become accessable, press this to add your approval.

This will open a window where you can either accept or reject the document and add appropriate comments.

| Approval Respon | se     | B     | 23 |
|-----------------|--------|-------|----|
| Response        | Accept |       |    |
| Comment         | Reject |       | -  |
|                 |        |       |    |
|                 |        |       |    |
|                 |        |       |    |
|                 |        |       | -  |
|                 |        |       |    |
|                 | OK     | Cance |    |

Once you have made your selectionm select OK to continue.

If you have accepted, the icon beside your name will turn green and show the date and time you accepted. Alternatively it will turn red if you have rejected.

| SOP 50.001 (4.1) - Documents Details - Q-Pulse                                  |                  | • **       |
|---------------------------------------------------------------------------------|------------------|------------|
| File Edit View Actions Window Help                                              |                  |            |
| 1 - 1 - 2 - 2 - 2 - 2 - 2 - 2 - 2 - 2 -                                         |                  |            |
| Warning: Where this icon appears, refer to the tooltip for more information.    |                  |            |
| Type SOPs   Number SOP 50.001  R                                                | Revision 4.1     | Ê          |
| Title         NHS Greater Glasgow & Clyde Policies         Status         Draft |                  | *          |
| Owner McDermott, Shona v ···· Implement By Date Filename                        |                  |            |
| Author McDermott, Shona 👻 … Keywords                                            | 50.001           |            |
| Change Details                                                                  |                  |            |
|                                                                                 |                  |            |
| 2 Approval                                                                      | 4                | * ≡        |
| All responded                                                                   |                  | 2          |
| Responses Comments                                                              |                  | <b>*</b>   |
| Approver   Response                                                             | Date             | <b>*</b>   |
| 2 Admin, PG Accept                                                              | 18/05/2020 12:42 |            |
|                                                                                 |                  | 3          |
|                                                                                 |                  | 2          |
|                                                                                 |                  | <u>iii</u> |
|                                                                                 |                  | B          |
| Change Requests                                                                 |                  | * -        |
| Modified                                                                        |                  |            |

You can now exit the record and will be asked if you wish to save the changes you have made, alternatively you can press save first and then exit.